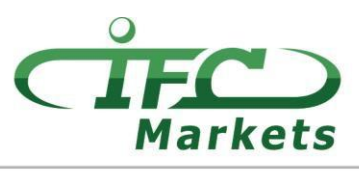

www.ifcmarkets.com

Hiện giờ IFC Markets không cung cấp "MetaTrader 4" phần mềm giao dịch này trên hệ thôngMac OS X, nhưng khách hàng có thể thực hiện thao tác như sau để cài đặt MT4 lên cho Mac OS.

## Cách cài đặt MT4 lên Mac OS

Phân mềm giao dịch "MetaTrader 4" cho Mac OS có thể được cài và dùng lên trên máy tính chậy hệ điều hành Mac OS thông qua phần mềm miễn phí PlayOnMac.

PlayOnMac là phần mềm miễn phí cho phép cài phân mềm của Windows lên hệ điều hành Mac OS.

Lưu

ý!

PlayOnMac được làm trên nền Wine nên không được ổn định. Điều này có nghĩa là phần mềm có thể ngừng hoạt động hoặc hoạt động không tốt. Để tránh vấn đề chúng tôi khuyên bạn dùng "Meta Trader 4" trên iPad và iPhone.

Để cài PlayOnMac, bạn chỉ cần vào trang web của phần mềm "https://www.playonmac.com" và ấn vào nứt "Download PlayOnMac" để tiến hành cài đặt.

| $\langle \rangle$                       |                                       | 🔒 playonma                                                                                                    | c.com                     | Ç                              |                                     | 0                |  |
|-----------------------------------------|---------------------------------------|----------------------------------------------------------------------------------------------------|---------------------------|--------------------------------|-------------------------------------|------------------|--|
|                                         | 🔩 playonmac                           | Home Support                                                                                                    |                           |                                |                                     |                  |  |
|                                         | You are here » Home                   |                                                                                                    |                           |                                |                                     |                  |  |
|                                         | Login                                 | What is PlayOnMac?                                                                                                    |                           |                                |                                     |                  |  |
|                                         | Username :<br>Password :<br>Remember: | PlayOnMac is free software that allows you<br>Microsoft® Windows®.                                                                                                    | to easily install and use | e numerous games               | tware designed t                    | to work on       |  |
| Login<br>Register<br>Forgotten password |                                       |                                                                                                    | ac                        | Zersion 4.2.                   | PlayOnMac                           |                  |  |
|                                         | 92 people online                      | Why using PlayOnMac rather than other solution?<br>There are many other ways to run Windows program on a Mac. Here is a comparative table to understand to of our solution. |                           |                                |                                     |                  |  |
|                                         | Follow us                             |                                                                                                    |                           | to understand the a            | dvantages                           |                  |  |
|                                         | 2+ 🔊 🗲 🔽 💋                            |                                                                                                    | PlayOnMac                 | Bootcamp                       | Virtual machin<br>(Parallels, VMWar | es<br>re Fusion) |  |
|                                         | Menu                                  | Price \$                                                                                                    | ✓ Free                    | About \$200<br>Licence Windows | \$200 to \$300<br>Licences          | )                |  |
|                                         | I në websitë tëam<br>Member list      | Windows licence                                                                                                    | ✓ Unneeded                | Required                       | Required                            |                  |  |
|                                         | Suggest a news story<br>Donate        | User friendliness                                                                                                    | ✓ Very simple*            | Somewhat complex               | Rather simple                       | e                |  |
|                                         | Press and conferences                 | Degradation of performance 🐵                                                                                                    | ✓ No*                     | ✓ No                           | Yes                                 |                  |  |
|                                         | Ads                                   | Comnatility 🔥                                                                                                    | Partial                   | ✓ Ontimal                      | Partial                             |                  |  |

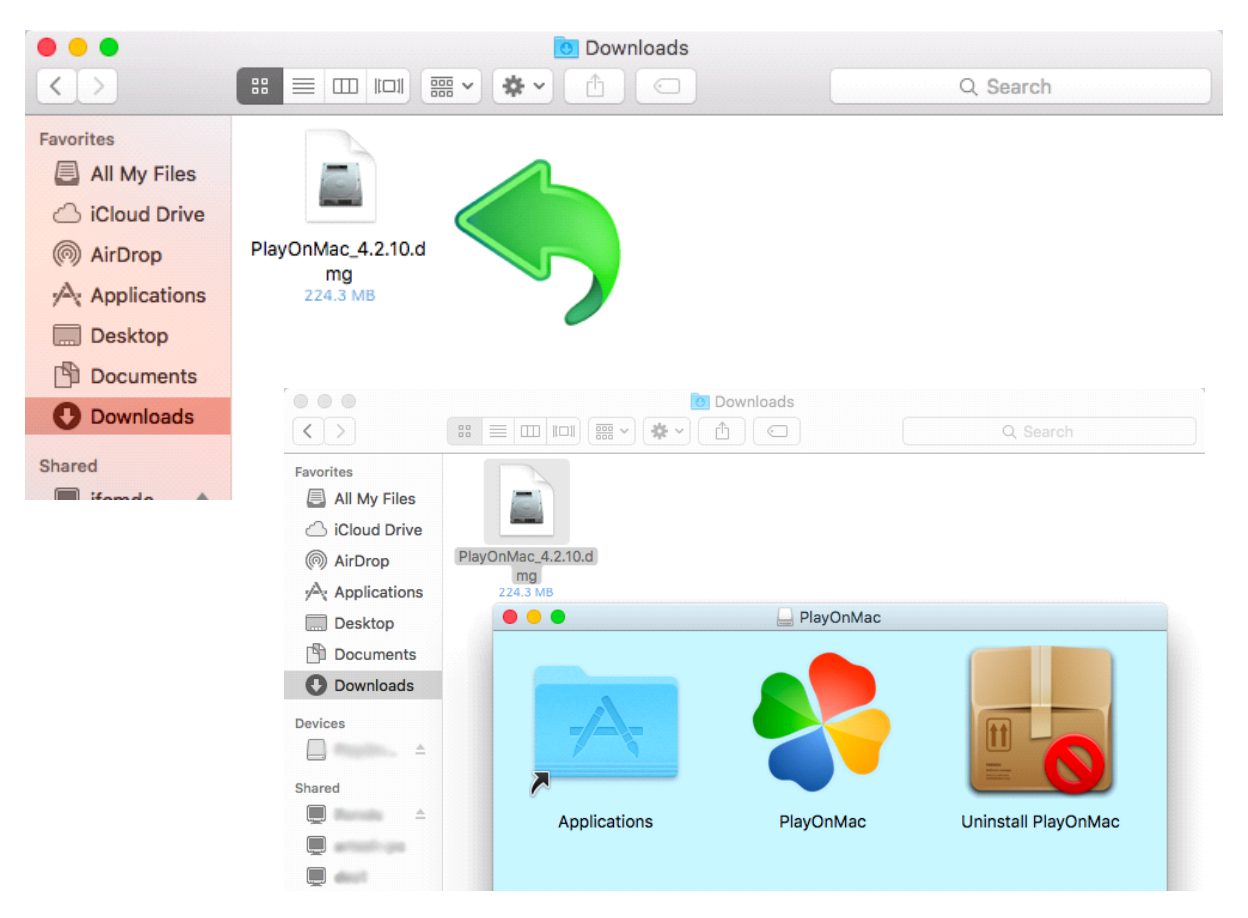

Sau khi gói ".dmg" đã tải xong thì hãy chạy nó từ mục Downloads của hệ thống:

Cửa sổ cài đặt PlayOnMac sẽ hiện lên và ấn nào nút "Next", cài đặt sẽ bắt đầu kiểm tra và tiến hành vào cài đặt các file cần thiết để hoạt động.

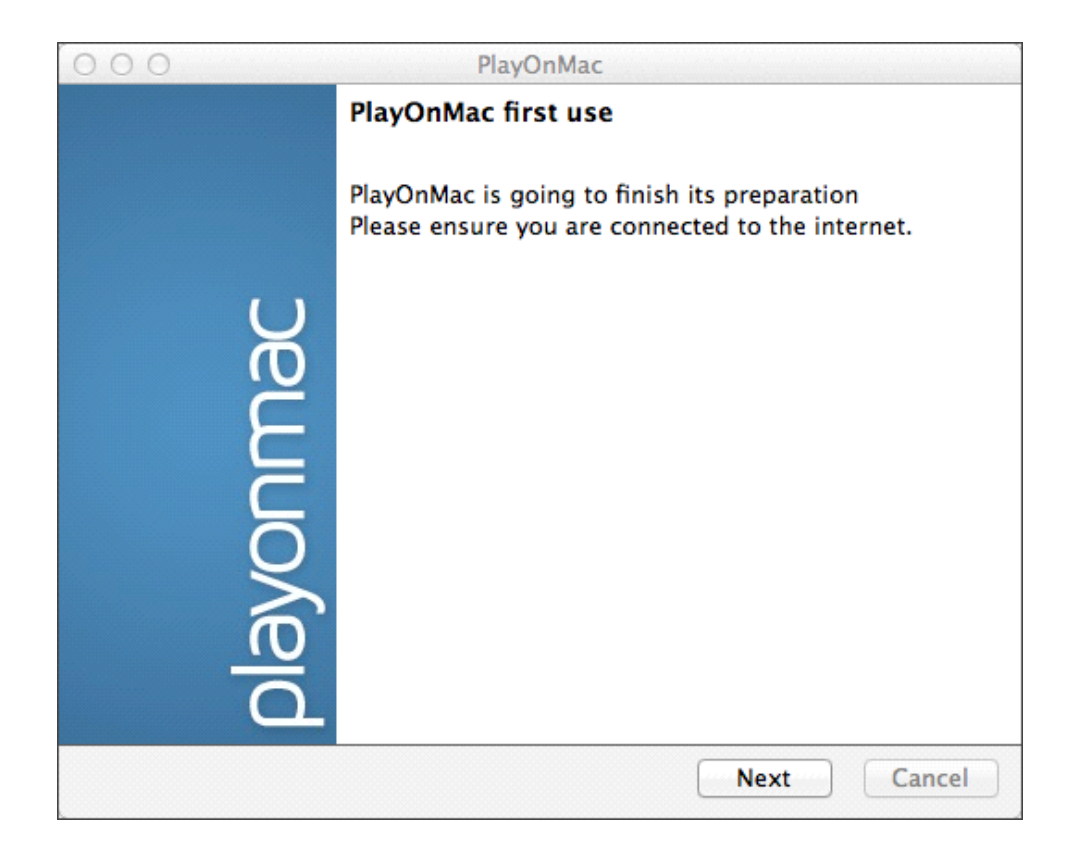

Một trong file cần thiết để hoạt động có tệ gọi là "XQuartz": là phần mềm dùng để chạy X Window System trên Mac OS. X Window System cho phép thiết lập giao diện hệ thống Unix.

| 000                                                                                   | PlayOnMac                                               |       |
|---------------------------------------------------------------------------------------|---------------------------------------------------------|-------|
| PlayOnMac Wizard<br>XQuartz                                                           |                                                         |       |
| PlayOnMac needs to install                                                            | XQuartz to work                                         |       |
| Please download XQuartz<br>I've downloaded the file by<br>Don't install XQuartz for t | for me<br>r myself (XQuartz-2.7.4_rc1.dmg)<br>ne moment |       |
|                                                                                       | PlayOnMac PlayOnMac                                     |       |
|                                                                                       | XQuartz                                                 | 2     |
|                                                                                       | Downloading XQuartz                                     |       |
|                                                                                       | MB downloaded                                           |       |
|                                                                                       |                                                         |       |
|                                                                                       |                                                         |       |
|                                                                                       |                                                         |       |
|                                                                                       | Next Ca                                                 | ancel |

Nếu bạn đã tải và cài XQuartz hoặc muốn cài đạt sau thì đánh giấu "Don't install XQuartz for the moment" hoặc "I've downloaded file by myself".

Để cài đặt XQuartz, bạn cần phải làm theo các bước đơn giản. Trước hết bạn cần đọc kỹ thông tin (Read Me) và đồng ý với điều kiện.

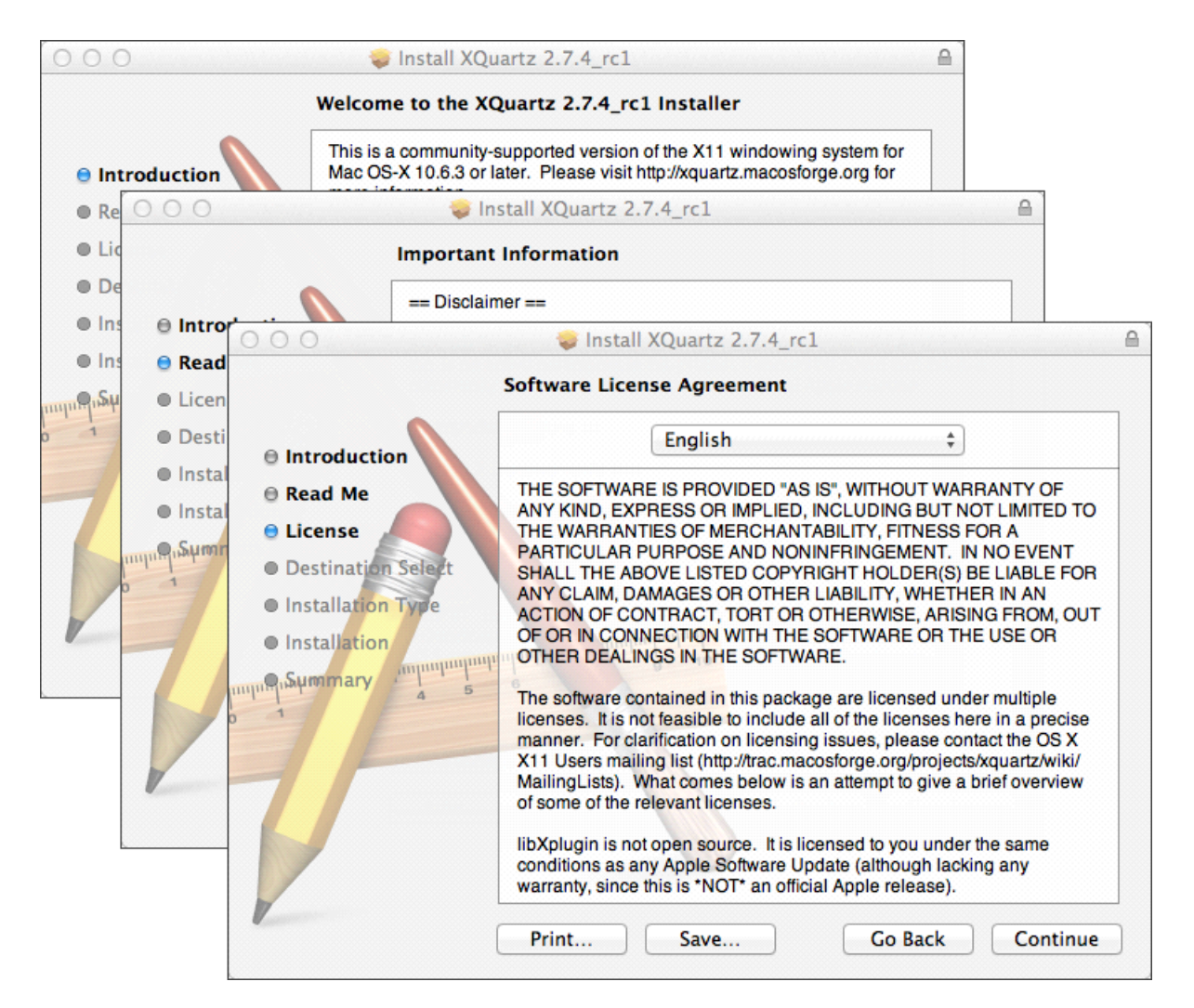

Trước cài đặt thì hệ thông MAC OS sẽ yêu cầu bạn điền mật khẩu của tài khoản vào.

Then, after clicking the "Install Software" button, you should wait until the installation is complete. After the installation is finished, you should restart your computer to let the changes be applied.

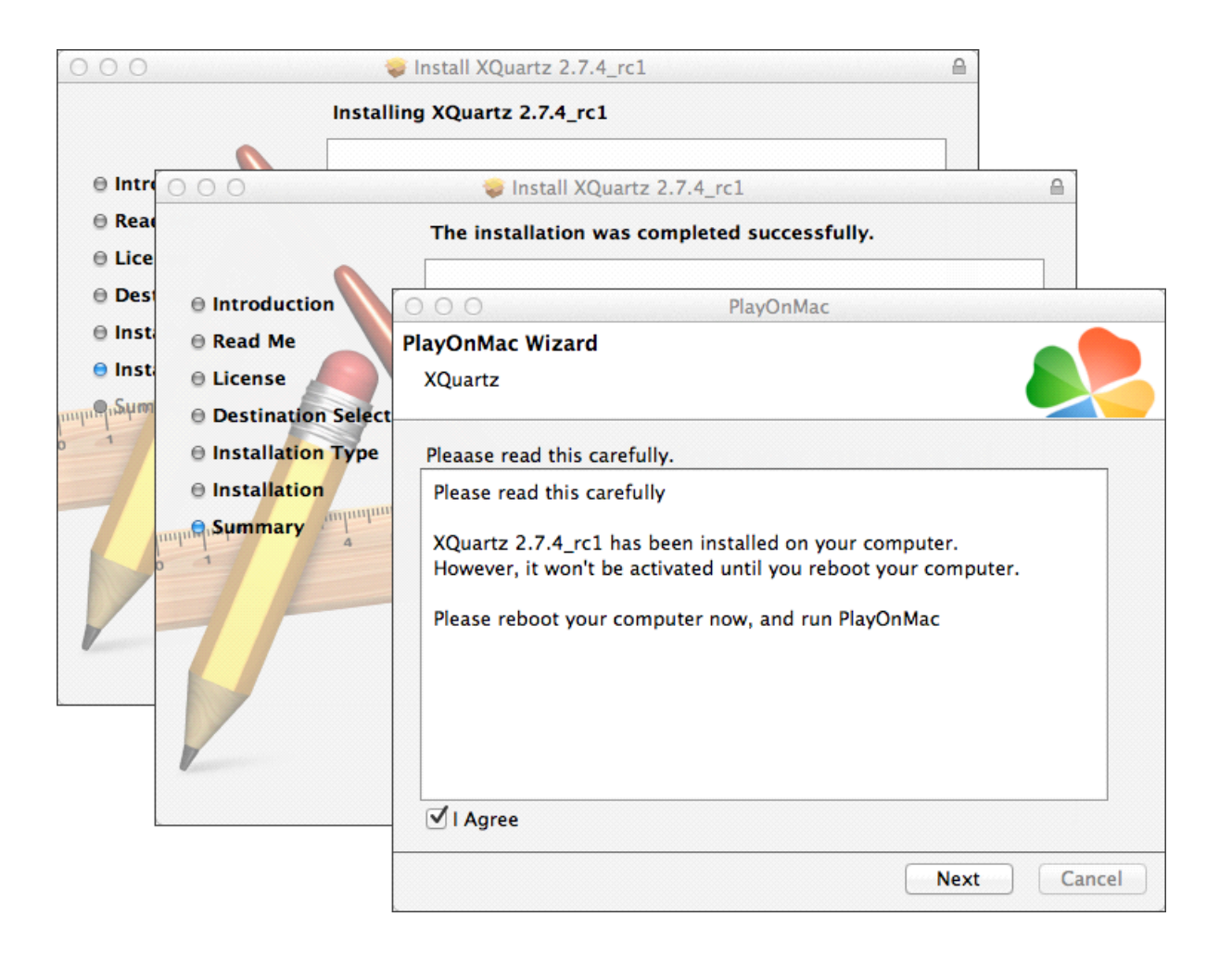

Sau khi khởi động lại hệ thống, mở PlayOnMac lại từ tập tín "Downloads". Cửa số đầu tiên sẽ xuất hiện lại, và phần mềm sẽ mời bạn cài đắt các font chữ MS Windows cần thiết cho làm việc của hệ thống.

| 000                |                                                                                                    | Р                                                                                        | layOnMac                                                                                                    |                      |             |
|--------------------|----------------------------------------------------------------------------------------------------|------------------------------------------------------------------------------------------|----------------------------------------------------------------------------------------------------|----------------------|-------------|
| PlayOnM<br>Microso | fac Wizard                                                                                                    |                                                                                          |                                                                                                    |                      |             |
| Micros             | oft fonts aren<br>PlayOnMac<br>Microsoft f<br>Please rea<br>Licen<br>These fo<br>"in the ir<br>This is n<br>third par<br>You are to<br>own use,<br>but you<br>including<br>Orig<br>Thace fo<br>I Agree | 't installed; I'l<br>Wizard<br>Fonts<br>PlayOnMac<br>Microsoft f<br>Download<br>Download | l install them for you.<br>PlayOnMac<br>Pla<br>Wizard<br>ionts<br>PlayOnMac Wizard<br>Microsoft fonts<br>Microsoft fonts have l | AyOnMac<br>PlayOnMac | ·           |
|                    |                                                                                                    | _                                                                                        |                                                                                                    |                      | Next Cancel |

Sau đấy bạn cần đồng ý với điều kiện phần mềm, chờ cho đến khi cài đặt kết thúc, và sau đấy thì PlayOnMac có thể bắt đầu sử dụng. Bạn sẽ thấy cửa sổ chính.

Để cài phần mềm giao dịch, bạn sẽ cần cải file cài đặt cho Windows từ trang web: <u>http://www.ifcmarkets.com/en/platforms/mt4</u>/". Sau khi tải xong thì hãy chậy file cài đặt "ifcmarkets4setup.exe". File sẽ được tự động mở trong PlayOnMac.

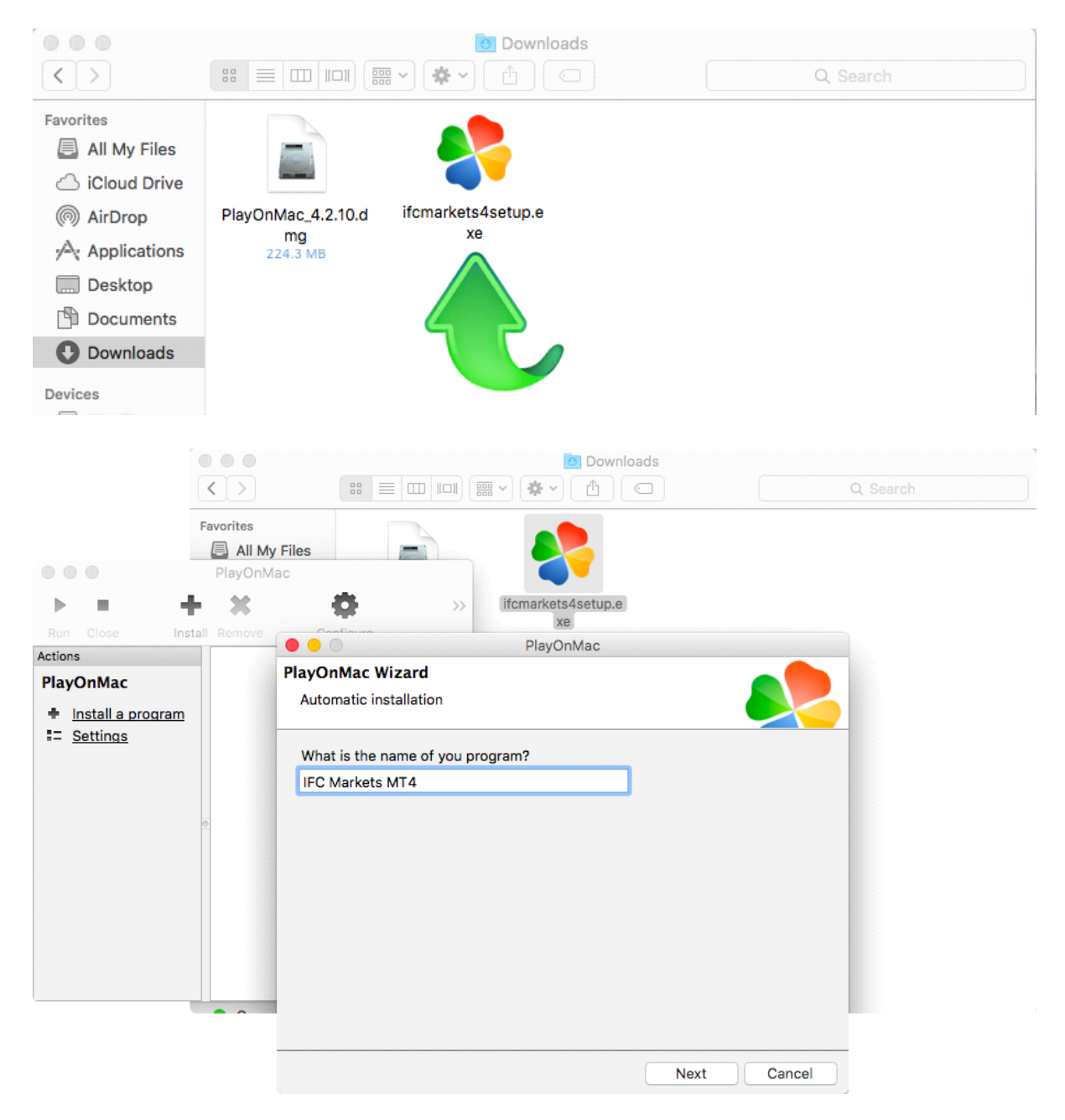

Sau đấy thì các bước cài đặt sẽ được thực hiện :

|            | IFC Markets MT4 Setup (32 bit)                                                                                                    |                          |
|------------|----------------------------------------------------------------------------------------------------|--------------------------|
| Installati | ion progress                                                                                                    |                          |
| 1          | Select best access point: https://api13.mql5.com, 1191 ms                                                                                                    |                          |
| 0          | Download files                                                                                                    |                          |
|            |                                                                                                    | 768 Kb                   |
|            | Our platform is valued not only for its convenience but also for a va<br>services offered.                                                                                                    | riety of                 |
|            | Subscribe to signals of successful traders, download programs fro<br>online store or the source code library, hire freelancers to implement<br>application development projects and join the social network of tra- | n the<br>t your<br>ders. |
|            | Visit the community of traders at www.mql5.com!                                                                                                    |                          |
| — IFCMark  | cets. Corp                                                                                                    | ancel                    |
|            |                                                                                                    |                          |
|            |                                                                                                    |                          |
|            |                                                                                                    |                          |
|            |                                                                                                    | Next Cancel              |

Sau khi cài đặt xong thì PlayOnMac sẽ mời bạn tạo shortcut cho MetaTrader 4 Trading Terminal.

Sau khi tạo xong shortcut thì bạn có thể dùng phần mềm giao dịch. Để khởi động terminal bạn hãy ấn vào "IFC Markets MT4" biểu tượng trong PlayOnMac.